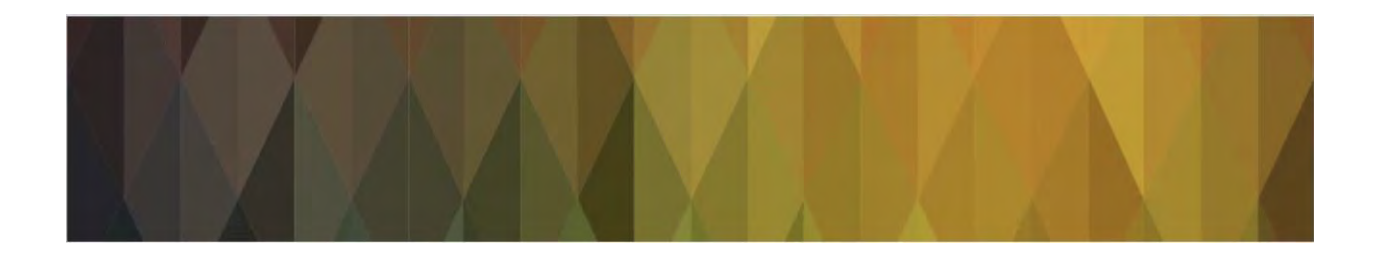

# Northern Trust Secure Email

Symantec Web Email Protection

**PDF Email Protection** 

(iOS Users)

Version 1.1

Date: 12<sup>th</sup> February 2019

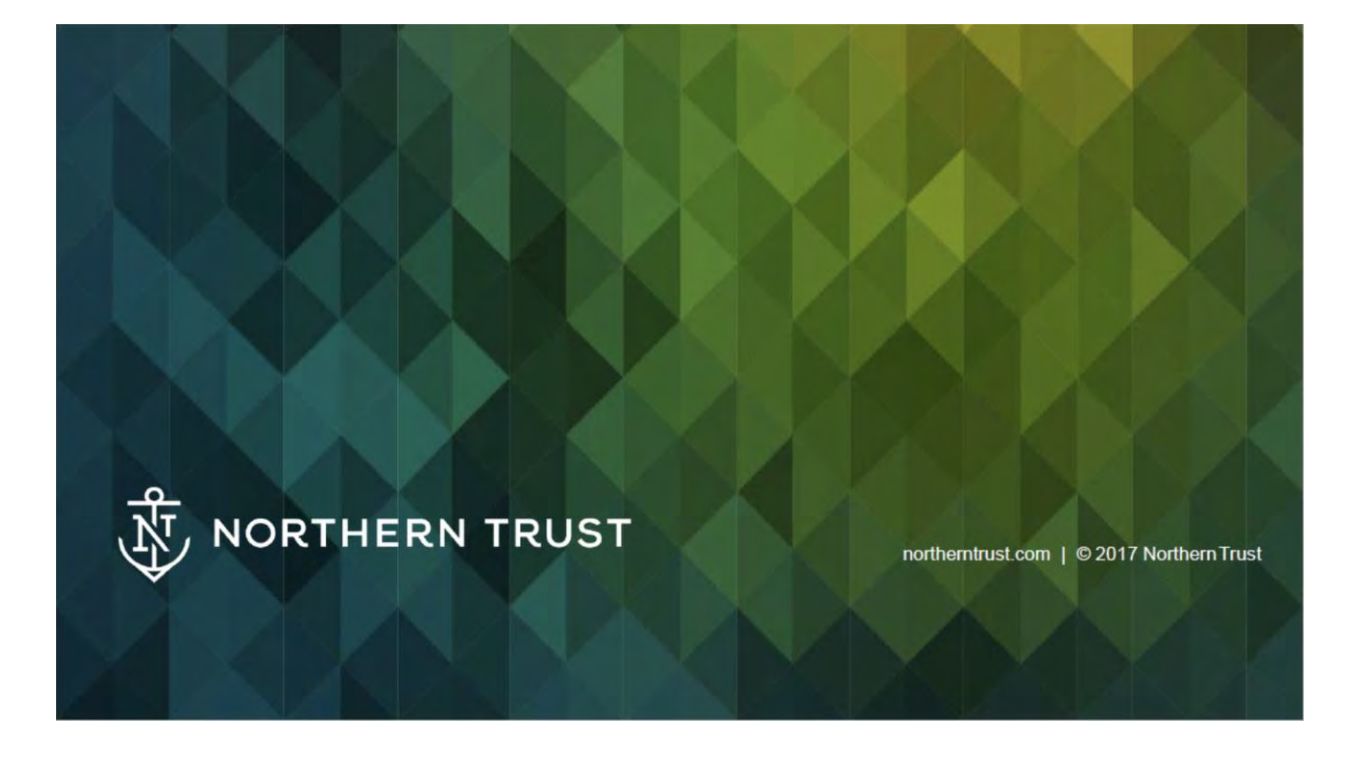

# **NORTHERN TRUST SECURE E-MAIL**

### The Basics of PGP Encryption

1

At Northern Trust, we're committed to protecting your privacy and financial wellbeing, so much so that privacy & security are principle tenets of the design and operation of our Secure E-mail.

#### Sending and Receiving Secure E-mail

Northern Trust offers a secure method to facilitate e-mail communication, called Secure E-mail. The secured approach is supported. By PGP Universal Encryption software. Encryption converts an email message and contents into an unreadable format. The message is then decrypted using a private key, converting the message to clear text so that it can be read.

The use of encrypted e-mail enables the secure transmission of messages across insecure. networks (like the internet) so the message cannot be read in transit by unauthorized parties.

### Why should you use Secure E-mail?

Protecting client information is required by current privacy laws and banking regulations and is considered a good business practice. Electronic communication presents a unique set of trust issues, which business must address at the outset to minimize risk.

The solution for business reliant upon electronic communication is to implement a complete ecommerce trust infrastructure based on encryption technology

# **TABLE OF CONTENTS**

| NORTHERN TRUST SECURE E-MAIL | 2 | 2 |
|------------------------------|---|---|
| NORTHERN TRUST SECURE E-MAIL | 2 | 2 |

| The Basics of PGP Encryption        | 2 |
|-------------------------------------|---|
| Sending and Receiving Secure E-Mail | 2 |
| Why should you use Secure E-Mail?   | 2 |

### 

| Receiving your encrypted e-mail | 4  |
|---------------------------------|----|
| Symantec Web Email Protection   | 5  |
| PDF Email Protection            | 7  |
| New Email Notifications         | 11 |

# FORGOTTEN / RESET YOUR PASSPHRASE ...... 12

| FREQUENTLY ASKED Q | UESTIONS |  |
|--------------------|----------|--|

| Passphrase Reset     | 16 |
|----------------------|----|
| Retention Policy     | 16 |
| Mailbox Size Limit   | 16 |
| Accessibility issues | 17 |

### How does encryption work?

#### Receiving your encrypted e-mail

The initial encrypted communication you receive from Northern Trust on behalf of **the client**, will be notified to you via an e-mail notification to your own e-mail address, which <u>includes</u> in the subject line in the wording NORTHERN TRUST SECURE EMAIL.

This e-mail will provide you with a link, for you to click on it or to copy and paste it into your preferred internet browser's address bar. The following steps required will be:

| + Compose                                    | + |                                                                                                    | 1 of 3 🚽                  | > 8 | • | \$ | 107 |
|----------------------------------------------|---|----------------------------------------------------------------------------------------------------|---------------------------|-----|---|----|-----|
| Lupox                                        |   | Web Messenger - New User - Northern Trust Secure Email Index &                                                                                                    |                           |     | ø | 2  | ø   |
| <ul> <li>Starred</li> <li>Snoozed</li> </ul> | e | Ragul Yogasunda <rv72@ntrs.com><br/>to NTP6PUniversal1 =<br/>You have received a new secure message in your Northern Trust Web Messenger inbox from:</rv72@ntrs.com>                          | 10:38 AM (11 minutes ago) | ☆   | * | Ŧ  | 0   |
| Drafts                                       |   | Ragul Yogasunda « <u>RY72@htts.com</u> >                                                                                                    |                           |     |   |    | +   |
| Ragul -                                      | + | In reacting secure inessage, preservacy of an exercise of copy to you hower access our,<br>https://securemail.nts.com/bib.e?r=NTPGPUniversal15/40gmail.com&n=h8xnus(SXvdmy%2F8XvwZISO%3D%3D). |                           |     |   |    |     |
|                                              |   | For additional information about Northern Trust's Secure Email program, click here:<br>http://www.northerntrust.com/secureemail                                                               |                           |     |   |    |     |
|                                              |   | K Reply Forward                                                                                                    |                           |     |   |    |     |
|                                              |   |                                                                                                    |                           |     |   |    |     |

• To set up a passphrase/password (using the guidelines provided)

| NORTHERN<br>TRUST                                                                                                    |                                           | Symantec. |
|----------------------------------------------------------------------------------------------------|-------------------------------------------|-----------|
| You have received an encrypted m                                                                                                    | essage                                    |           |
| Please create a passphrase to secure future messages                                                                                                    | delivered to you.                         |           |
| This server requires your passphrase to meet the follo                                                                                                    | wing requirements:                        |           |
| <ul> <li>They must be at least 10 characters long.</li> <li>It must include an uppercase letter, a lowercase</li> </ul>                                                                                          | e letter, a digit and a punctuation mark. |           |
| For example, "kittycat" is not a valid passphrase, but "                                                                                                    | 'k1ttYc@t" is a valid passphrase.         |           |
| Here are some recommendations for protecting your p                                                                                                    | assphrase:                                |           |
| <ul> <li>Use an easy to remember passphrase that you</li> <li>Don't use obvious passphrases that can be easi</li> <li>Don't make your passphrase a single word.</li> <li>Don't use famous quotations.</li> </ul> | don't need to write down.<br>ily guessed. |           |
| Passphrase:                                                                                                    | ۴×                                        |           |
| Confirm Passphrase:                                                                                                    |                                           |           |
|                                                                                                    |                                           | Continue  |

Select a Delivery option: either the default option of Symantec Web Email Protection (a web based access with an ad-hoc email account linked to your own one) or PDF Email Protection (all e-mails following the initial one, will be delivered to your own e-mail address in the shape of a password protected PDF files).

## **Option 1 - Symantec Web Email Protection**

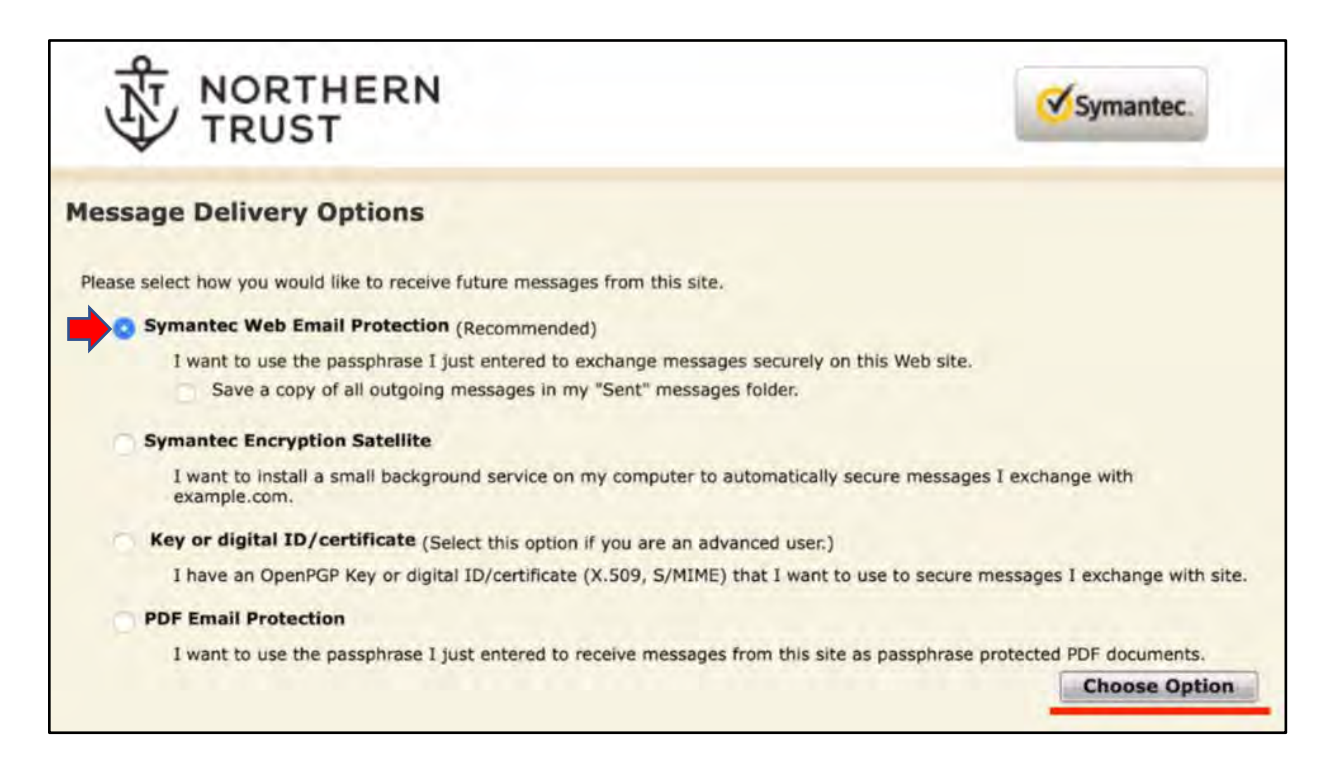

If you choose **Symantec Web Email Protection** and press Choose Option, you will be taken to your initial first message to read.

| NT NORTH | HERN Sumanter                                                                                                    |                                                       |
|----------|----------------------------------------------------------------------------------------------------|-------------------------------------------------------|
| TRUST    | Symance.                                                                                                    |                                                       |
| ompose   | Reply Reply To All Olete   Print                                                                                                 | Message 1 of 2 First   Previous   Next   Las          |
| box      | From: Ragul Yogasunda <ry72@ntrs.com></ry72@ntrs.com>                                                                            | 02/13/2019 12:35 PM                                   |
| ent      | To: "NTPGPUniversail@gmail.com" <ntpgpuniversail@gmail.com> Subject: Web Messanget - with attachment</ntpgpuniversail@gmail.com> |                                                       |
|          | Test Case for mail with attachment                                                                                               | NTAC:3N5-20                                           |
|          | Planned Leave: 3/11 to 03/15                                                                                                    |                                                       |
|          | Planned WFH: 03/18 to 03/22                                                                                                    |                                                       |
|          | NORTHERN<br>TRUST                                                                                                    |                                                       |
|          | Ragui Yogasundaram,                                                                                                    |                                                       |
|          | 231 South La Sale Street, LQ-19, Chicago, IL 60604 USA                                                                           |                                                       |
|          | +1 (312) 444 - 3007 O   +1 (862) 452 - 4275 M   RY72@ntrs.com                                                                    |                                                       |
| 1        | Please consider the environment before printing this e-mail.                                                                     |                                                       |
| Jei      |                                                                                                    |                                                       |
| erh er   | Test Document.docx                                                                                                    |                                                       |
| Atta     | Reply Reply To All ODelete   Print                                                                                               | Message 1 of 2 First   Previous   Next   Las          |
|          |                                                                                                    | Copyright 😄 2014 Symantec Corporation All Rights Rese |

**NOTE:** If your email has any attachments it will be displayed as shown above.

If you have selected the option of Symantec Web Email Protection, for every succeeding web encrypted e-mail we send you will receive an e-mail notification with a link for you to click on it or to copy and paste it into your preferred internet browser's address bar.

| iPad 🗢                                                                                                    | 15:06 \$ 47%                                                                                                    |
|----------------------------------------------------------------------------------------------------|----------------------------------------------------------------------------------------------------|
| Keilboxes Inbox Edit                                                                                                    |                                                                                                    |
| Mailboxes Inbox Edit<br>Search<br>Search<br>Search<br>Second Heat - Northern Trust Secure Email<br>You have received a PGC Universal<br>PGP Test - Northern Trust Secure Email<br>You have received a PGC Universal<br>Messanger Message from factur(@ntrs<br>Pgg-universal-admin@ntrs 14:57<br>Symantec Encryption Server Passphra<br>More accessfully set. You can acc<br>Secirl@ntrs.com<br>PGP Test - Northern Trust Secure Email<br>Secure Feat - Northern Trust Secure Email<br>Secure Feat - Northern Trust Secure Email<br>Secure Feat - Northern Trust Secure Email<br>Secure Feat - Northern Trust Secure Email | Image: Commentation of the second second |
|                                                                                                    | To read this message securely, please click this link or copy it to your browser address<br>bar:<br>https://securemail.ntrs.com/b/b.e?<br>r=TesteripadNT%40gmail.com&n=y88kwyl4zNMh50UgNG27Uw%3D%3D<br>For additional information about Northern Trust's Secure E-Mail program, you may<br>click on the following links:<br>http://www.northerntrust.com/secureemail                                                                                                    |

After inputting your passphrase, you will access your **Symantec Web Email Protection** Inbox and read the e-mails we have sent you.

| NORTHERN<br>TRUST                                                                                                    |                            | Symantec.                                           |
|----------------------------------------------------------------------------------------------------|----------------------------|-----------------------------------------------------|
| Welcome to Northern Trust Secure Email<br>Attention Secure Email Users: This is the new LOGIN page<br>(https://securemail.ntrs.com) for PGP Universal Web<br>Messenger. Please make a note and update any<br>bookmarks. The old links will be discontinued in the future.<br>In order to gain access to your message you must first enter the<br>passphrase associated with this account. | Please ente<br>Passphrase: | r your passphrase:<br>I lost my passphrase<br>Login |

|           | Neb Messanger - New User - Northern Trust Secure Email - ntpgpuniversal1@gmail | .com - Gmail                        | Symantec Encryption Server: Web Email Protection - Inbox +                                |
|-----------|--------------------------------------------------------------------------------|-------------------------------------|-------------------------------------------------------------------------------------------|
|           | THERN<br>ST                                                                    | <b>∛</b> Symantec.                  | 🖶 Settings 设 Help 🛛 Logout                                                                |
| Compose   | NTPGPUniversal1@gmail.com's Secure Inbo                                        | ox                                  | 0% of 50 MB Message 1-1 of 1 First   Previous   Next   Last                               |
| Sent Sent | Prom     Ragul Yogasunda     Delete                                            | Subject<br>Web Messanger - New User | Received T Size<br>Today 8:38 AM 20 KB<br>Message 1-1 of 1 First   Previous   Next   Last |
|           |                                                                                |                                     | Copyright © 2014 Symandec Corporation. All Rights Reserved.                               |

# **Option 2 - PDF Email Protection**

Alternatively, if you select **PDF Email Protection**, further to pressing **Choose Option**, a screen will confirm your option and you will be subsequently directed to your Inbox where you can still see the initial e-mail.

| TRUST                                                                                                    | Symantec.                                                   |
|----------------------------------------------------------------------------------------------------|-------------------------------------------------------------|
| Message Delivery Options                                                                                                    |                                                             |
| Please select how you would like to receive future messages from this site.                                                  |                                                             |
| Symantec Web Email Protection (Recommended)                                                                                  |                                                             |
| I want to use the passphrase I just entered to exchange message<br>Save a copy of all outgoing messages in my "Sent" message | es securely on this Web site.<br>s folder.                  |
| Symantec Encryption Satellite                                                                                                |                                                             |
| I want to install a small background service on my computer to a<br>example.com.                                             | utomatically secure messages I exchange with                |
| Key or digital ID/certificate (Select this option if you are an adva                                                         | anced user.)                                                |
| I have an OpenPGP Key or digital ID/certificate (X.509, S/MIME)                                                              | that I want to use to secure messages I exchange with site. |
| O PDF Email Protection                                                                                                    |                                                             |
|                                                                                                    | Choose Option                                               |
|                                                                                                    | 😑 Settings 🕑 Help 😵 Lo                                      |
| +                                                                                                    | 😑 Settings 👩 Help 🔞 Lo                                      |
| NORTHERN                                                                                                    | E Settings Relp & Lo                                        |
|                                                                                                    | E Settings Help 设 Lo                                        |
| NORTHERN<br>TRUST                                                                                                    | E Settings & Help & Lo                                      |
| TRUST                                                                                                    | Settings Symantec.                                          |
| Thank you. Your delivery preference has now been set.                                                                        | E Settings i Help i Lo                                      |
| Thank you. Your delivery preference has now been set.                                                                        | Settings Symantec,                                          |
| Configuration Confirmation<br>Thank you. Your delivery preference has now been set.                                          | E Settings Pelp C Lo<br>Symantec.                           |
| Thank you. Your delivery preference has now been set.                                                                        | E Settings Pelp C Lo<br>Symantec.                           |

| TRUS    | THERN<br>ST                            | Symantec.                |                                                            |
|---------|----------------------------------------|--------------------------|------------------------------------------------------------|
| Compose | NTPGPUniversal1@gmail.com's Secure Inb | ox                       | 0% of 50 MB                                                |
| Index   | O Delete                               | Subject                  | Message 1-1 of 1 First   Previous   Next   Last            |
| Sent    | Ragul Yogasunda                        | Web Messanger - New User | Today 8:38 AM 20 KB                                        |
|         | 0 Delete                               |                          | Message 1-1 of 1 First   Previous   Next   Last            |
|         |                                        |                          | Copyright © 2014 Symantec Corporation. All Rights Reserved |

**NOTE:** All e-mails, following the initial communication, will be delivered to your own e-mail address in the shape of a password protected PDF file (as per image below).

| iPad 🗢                                                                                                    |                                          |                            | 1                   | 5:07                     |              |         |                |        |    | 47% |
|----------------------------------------------------------------------------------------------------|------------------------------------------|----------------------------|---------------------|--------------------------|--------------|---------|----------------|--------|----|-----|
| K Mailboxes Inbox                                                                                                    | Edit                                     |                            |                     |                          |              | P       |                | P      | \$ |     |
| Fscirl@ntrs.com<br>PGP Test - Northern Trust Sect<br>You have received a PGP Unive<br>Messenger Message from fact            | 15:04<br>ure Email<br>usal PDF<br>d@ntrs | fscirl@ntr<br>To: Testeric | rs.com<br>padNT@gma | il.com more              |              |         |                |        |    | n   |
| pgp-universal-admin@ntrs<br>Symantec Encryption Server Pa<br>Your account with a new passp<br>has been successfully set. You | 14:57<br>assphra<br>hrase<br>nan an      | PGP Tes<br>Today at 15     | st - Nortl          | hern Trust               | Secure Ema   | ail     |                |        |    |     |
| fscirl@ntrs.com<br>PGP Test - Northern Trust Se<br>You have received this e-ma<br>notification to access new e-              | Mail                                     | Notes                      | Copy to iBooks      | Copy to Adobe<br>Acrobat | DF Messenge  | r Messa | ige from       | d      |    |     |
|                                                                                                    |                                          |                            | •                   | 0                        | lessenger pa | ssphras | e or deli      | very   |    |     |
|                                                                                                    | Save<br>Attachment                       | Markup and<br>Reply        | Print               | Quick Look               | 8kwyl4zNMh   | 50UgN(  | <u> 327Uw?</u> | 63D%3D | 2  |     |
|                                                                                                    |                                          | PODMAN                     |                     |                          |              |         |                |        |    |     |
|                                                                                                    |                                          | PGPMes                     | ssage.pd/           |                          |              |         |                |        |    |     |

For an optimal use (and to effectively view any attachments we may have sent, such as statements, contract notes, etc.), you should tap and hold the file icon and further select the Copy to **Adobe Acrobat.** 

You could use another PDF reader application further to Adobe, but it is important that you do not open the document with the Apple built-in viewer or via iBook, as these applications will prevent you from viewing the additional attachments.

Once you open the file (**PGPMessage.pdf**), you will be prompted to input your password upon which you will view the content of the message.

| 15:08                                                         | 47%                                                                                             |
|---------------------------------------------------------------|-------------------------------------------------------------------------------------------------|
| Viewer                                                        |                                                                                                 |
| Protected PDF<br>Enter the password to open this<br>document. |                                                                                                 |
| Cancel Open                                                   |                                                                                                 |
|                                                               |                                                                                                 |
|                                                               | 15:08<br>Viewer<br>Protected PDF<br>Enter the password to open this<br>document.<br>Cancel Open |

On the panel at the bottom of the page and by clicking on the Paperclip icon (in the bottom right), you will find any attachments that we may have sent you. Double click on any of them to open.

| Pad 🗢       |                                                                                                    | 15:08                                                                                                    |                                                         | 47%          |
|-------------|----------------------------------------------------------------------------------------------------|----------------------------------------------------------------------------------------------------|---------------------------------------------------------|--------------|
| Back        |                                                                                                    | Viewer                                                                                                    |                                                         | Undo         |
|             | Subject         Noti Two           Search W, Samuelling         Search W, Samuelling           Dem         For Statistical Parameters           Dem         For Statistical Parameters           Dem         For Statistical Parameters           Dem         For Statistical Parameters           Coold Alexander         For Statistical Parameters           Dem         For Statistical Parameters           Dem         Statistical Parameters           Det         Statistical Parameters           Det         Parameters           Det         Parameters           Det         Parameters           Det         Parameters | 00 Elfers.com<br>el - 500<br>Louin<br>Yr Ganese Louin ( Anti, Tourhau) Senis Talain, Dob ono<br>Yr Han (an in Sonaith a Ger Confusio) (Alar) Y Anti Kar, T<br>Yr Han (an in Sonaith a Ger Confusio) (Alar) Y Anti Kar, T<br>Ha maage for Y an ender a senis ( Alar) ( Alar) Y Anti Kar, T<br>Ba maage for y an eytam. | N REAR   PROVID<br>In comparison to<br>Received process |              |
| 00          | Pø                                                                                                    | ¢<br>گ                                                                                                    | 8                                                       | <b>@</b>     |
| Pad 🗣       |                                                                                                    | 15:08                                                                                                    |                                                         | 47% <b>=</b> |
| Back.       |                                                                                                    | Attachments                                                                                                    |                                                         |              |
| T body.html |                                                                                                    |                                                                                                    |                                                         |              |
|             |                                                                                                    |                                                                                                    |                                                         |              |
| body2.git   |                                                                                                    |                                                                                                    |                                                         |              |
| body2.gif   |                                                                                                    |                                                                                                    |                                                         |              |

It is recommended to save these to your own Adobe library or iBook's library for ease of access in the future.

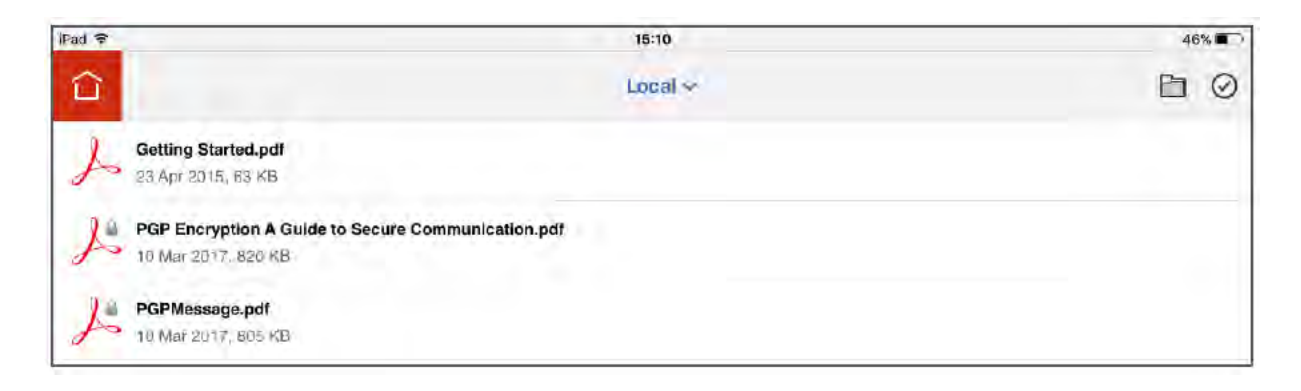

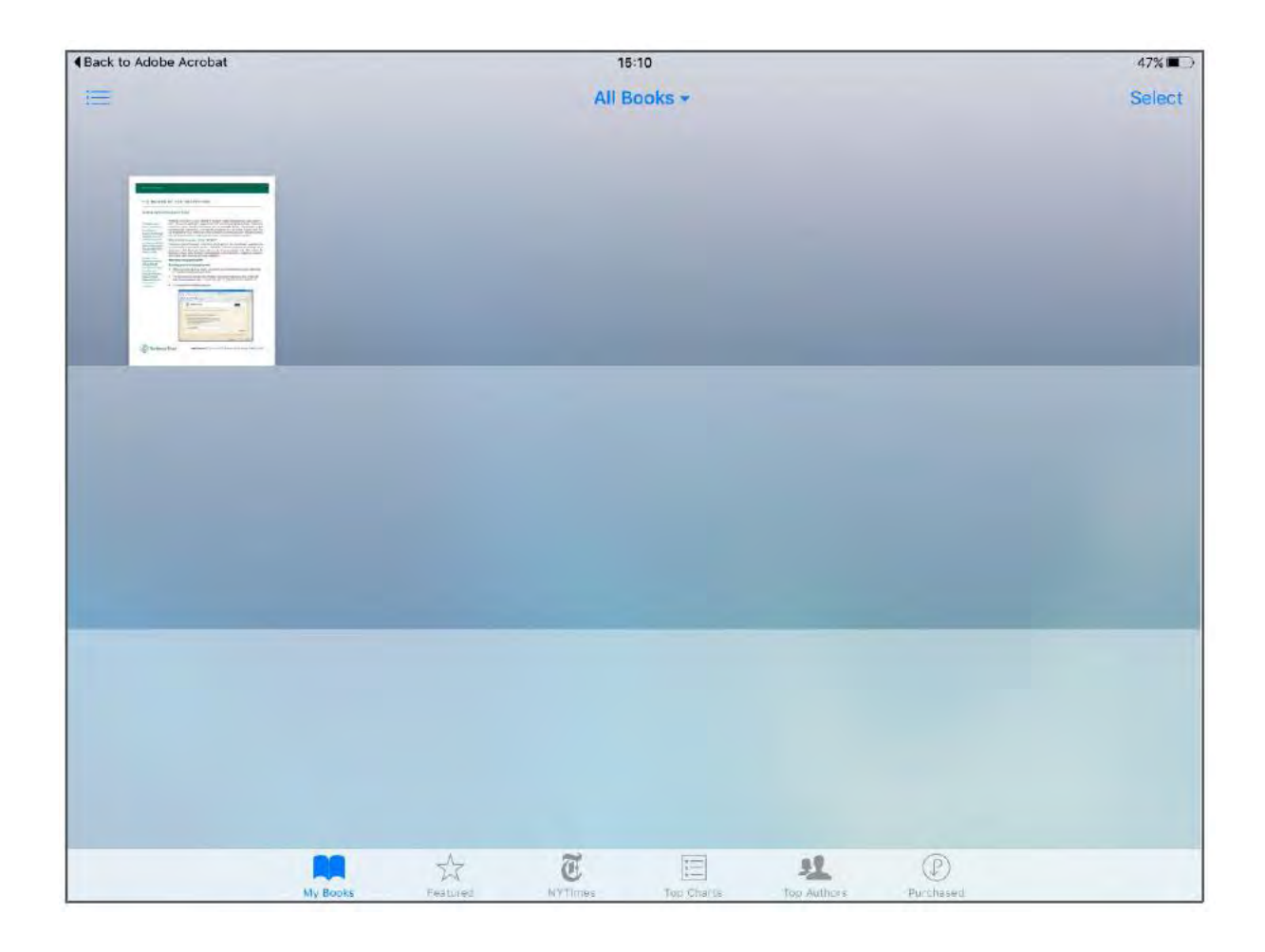

**NOTE:** Please refrain from using **"Symantec Encryption Satellite"** and **"Key or Digital ID/Certificate"**, because either **support is not available** for that option or its for **advanced users.** 

### New email notifications

If using **Symantec Web Email Protection** the notification e-mail will be as below:

| + Compose                                                  | ÷ |                                                                                                    | 1 of 4 <                 | × 1 | - | ٥ | ä |
|------------------------------------------------------------|---|----------------------------------------------------------------------------------------------------|--------------------------|-----|---|---|---|
| Inbox                                                      |   | Web Messenger New Email Notification - Northern Trust Secure Email Index #                                                                                                    |                          |     | ø | ß |   |
| <ul> <li>Starred</li> <li>Snoozed</li> <li>Sent</li> </ul> | 8 | Ragul Yogasunda «RY72@ntrs.com»<br>to NTPGPUniversal1 ~<br>You have received a new secure message in your Northern Trust Web Messenger Inbox from:                                                                                   | 10:57 AM (0 minutes ago) | ☆   | * | i | 0 |
| Drafts                                                     |   | Ragul Yogasunda < <u>RY72@ntrs.com</u> ><br>To read this secure message, please click the link below or copy to your browser address bar:                                                                                            |                          |     |   |   | + |
| Ragul -                                                    | + | https://securemail.ntrs.com/b/b.e?r=NTPGPUniversal1%40gmail.com&n=nBsxnuuSXw0my%2FRXnw2t5Q%3D%3D<br>For additional information about Northern Trust's Secure Email program, click here:<br>http://www.northerntrust.com/securesemail |                          |     |   |   |   |
|                                                            |   | 🔦 Reply 📫 Forward                                                                                                    |                          |     |   |   |   |

If using **PDF Email Protection** the notification e-mail will be as below:

| PDF EMail Protec                          | ction - Attac | tment - Northern Trust Secure Email - ntpgpuniversal2@gmail.com - Gmail                                                                                                    | Symantec Encryption Server: Web Email Protection - Inbox                                  | ŧ |
|-------------------------------------------|---------------|----------------------------------------------------------------------------------------------------|-------------------------------------------------------------------------------------------|---|
| = M Gmail                                 | Q             | Search mail                                                                                                    | II 0                                                                                      | R |
| + Compose                                 | ÷             | 00000                                                                                                    | 1 of 2 🔇 3 📷 ~ 🏚                                                                          | 1 |
| Inbox                                     |               | PDF EMail Protection - Attachment - Northern Trust Secure Email Interx                                                                                                    | 8 B                                                                                       |   |
| Starred     Snoozed     Sent              | 18            | Ragul Yogasunda -RY72@mtrs.com><br>to NTPGPUniversal2 ≁<br>You have received a secure PDF message.                                                                                                    | @2 8:51 AM∮ (0 minutes ago) ☆ 🔦 🗄                                                         | 0 |
| Drafts                                    |               | Please double-click the attached file and enter your passphrase to view the content.                                                                                                    |                                                                                           | + |
| <ul><li>Important</li><li>Chats</li></ul> |               | Ragul Yogasunda < <u>RY72@ntrs.com</u> >                                                                                                    |                                                                                           |   |
| All Mail Spam                             |               | To change your Secure Email Web Messenger passphrase or delivery<br>options, please click this link:                                                                                                    |                                                                                           |   |
| Ragul - +                                 |               | Inspansed email mission of en-exit-of-officersal zeroliginal company overgendinality (inservice on laim: ) encrypted attachment warning – 8/2 parelial with this attachment. This message containt: ) encrypted attachment and are confident that this email is legitimate. | schment that part les permit for gradicious content. Avoid downloading it lovers you know |   |
|                                           |               |                                                                                                    |                                                                                           |   |
|                                           |               | POPMessage.pdf                                                                                                    |                                                                                           |   |
| No recent chats<br>Start a new one        |               | K Reply Forward                                                                                                    |                                                                                           |   |

#### Forgotten / Reset your Passphrase

To reset your passphrase without accessing your account, you should go to mail screen (<u>https://securemail.ntrs.com</u>) and from there click on the link <u>l lost my passphrase</u>.

|                                                  | Symantec.                                                        |
|--------------------------------------------------|------------------------------------------------------------------|
| Please login to<br>Email Address:<br>Passphrase: | access your secure inbox:<br>r~<br>i lost my passphrase<br>Login |
|                                                  | Please login to<br>Email Address:<br>Passphrase:                 |

Further to that you will be asked to enter the e-mail address linked to the PGP account for which you want to reset access.

| PDF EMsil Protection - Attachment - Northern Tru | st Secure Email - ntpgpuniversal2@gmail.com - Gmail                                                                                                    | Symantec Encryption Server: Web Email Protection - Reset Passphrase |
|--------------------------------------------------|----------------------------------------------------------------------------------------------------|---------------------------------------------------------------------|
|                                                  |                                                                                                    | Symantec.                                                           |
|                                                  | Reset Passphrase<br>Please enter your email address to receive a link where you can safely reset<br>until you enter a new one.<br>Email Address: INTPGPUniversal2@gmail.com | your passphrase. Your current passphrase will remain active         |
|                                                  |                                                                                                    | Choynight @ 2014 Symantes Corporation. All Rupts Reserved.          |
|                                                  |                                                                                                    | Send<br>Conyright © 2014 Symantes Corporation, All Rights Reserved. |

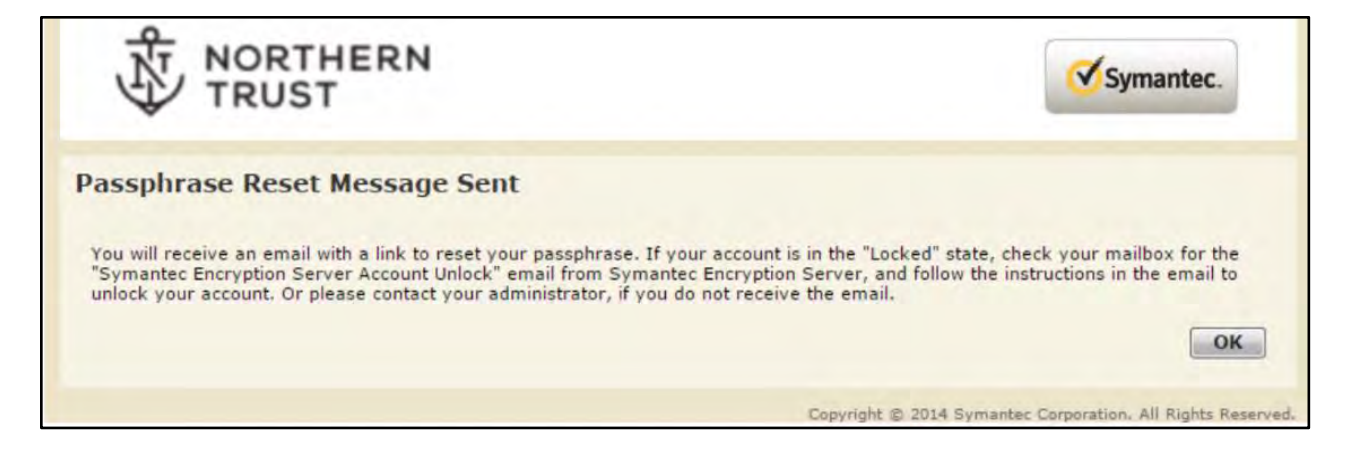

Once that's done, an e-mail with a link will be delivered to that e-mail account for you to click and follow to a screen where you will be allowed to reset and confirm a new passphrase, and accessing your inbox.

| iPad 🗢 🐲                                                                   | 15:13                                         |                                                                 |       |       |      | 46% 🔳 |  |  |
|----------------------------------------------------------------------------|-----------------------------------------------|-----------------------------------------------------------------|-------|-------|------|-------|--|--|
| K Mailboxes Inbox                                                          | Edit                                          | P                                                               |       | 0     | \$   |       |  |  |
| Q. Search                                                                  | pgp-universal-admin@ntrs.com                  |                                                                 |       |       |      | 0     |  |  |
| pgp-universal-admin@ntrs<br>Northern Trust Secure E-mail - Pa              | 15 1a To: Testeripadnt@gmail.com more<br>ssw  | To: Testeripadht@gmail.com more                                 |       |       |      |       |  |  |
| You can reset your passibilities by<br>clicking on the following URL: http | Northern Trust Secure E-mai<br>Today at 15:13 | il - Password Re                                                | eset  |       |      |       |  |  |
|                                                                            | You can reset your passphrase by clic         | You can reset your passphrase by clicking on the following URL: |       |       |      |       |  |  |
|                                                                            | https://securemail.ntrs.com/b/rp.e?rid        | ZFKVHWNDM4TL                                                    | GUBMY | DREPH | 4FOU |       |  |  |

| <b>NOTE:</b> Sometimes t | <u>he mail will be</u> | found in SPAM Folder. |
|--------------------------|------------------------|-----------------------|
|                          |                        |                       |

| NORTHERN<br>TRUST                                                                                                    |                                      | Symantec. |
|----------------------------------------------------------------------------------------------------|--------------------------------------|-----------|
| You have received an encrypted mess                                                                                      | sage                                 |           |
| Please create a passphrase to secure future messages deli                                                                | ivered to you.                       |           |
| This server requires your passphrase to meet the following                                                               | requirements:                        |           |
| <ul><li>They must be at least 10 characters long.</li><li>It must include an uppercase letter, a lowercase let</li></ul> | ter, a digit and a punctuation mark. |           |
| For example, "kittycat" is not a valid passphrase, but "k1tt                                                             | tYc@t" is a valid passphrase.        |           |
| Here are some recommendations for protecting your pass                                                                   | phrase:                              |           |
| <ul> <li>Use an easy to remember passphrase that you don</li> </ul>                                                      | 't need to write down.               |           |
| <ul> <li>Don't use obvious passphrases that can be easily g</li> </ul>                                                   | uessed.                              |           |
| <ul> <li>Don't use famous quotations.</li> </ul>                                                                         |                                      |           |
| Passphrase:                                                                                                    | 1~                                   |           |
| Confirm Passphrase:                                                                                                    |                                      |           |
|                                                                                                    |                                      | Continue  |

You could also reset your passphrase from within the Web-mail account:

Click on **Settings** (top right hand side), then on the button <u>Change My Passphrase</u> which will take you to a screen to confirm your current passphrase, enter and confirm a new one.

|                                                                                                    | Settings 😥 Help 😜 Logout                                                                             |
|----------------------------------------------------------------------------------------------------|----------------------------------------------------------------------------------------------------|
| NORTHERN<br>TRUST                                                                                                    | Symantec.                                                                                            |
| ecure Messaging Settings                                                                                                    |                                                                                                    |
| You are currently registered as a Symantec Web Email Protection user.                                                                                                    |                                                                                                    |
| Although you have downloaded the Symantec Encryption Satellite client, you ha<br>ensure that the Symantec Encryption Satellite client is installed and then check<br>The cliental and download the client pacing colors? "Sympactor Encryption Satellite." | ve not completed the enrollment process. To do this,<br>your email through your normal email client. |
| If you want to cancel this process, select a different delivery preference below a                                                                                                    | nd click "Choose Option".                                                                            |
| Please select how you would like to receive future messages from this site.                                                                                                    |                                                                                                    |
| Symantec Web Email Protection (Recommended)                                                                                                    |                                                                                                    |
| Let me read all my messages securely on this Web site.                                                                                                    |                                                                                                    |
| Save a copy of all outgoing messages in my "Sent" messages fol                                                                                                    | der.                                                                                                 |
| Sumanter Encruntion Satellite                                                                                                    |                                                                                                    |
| I want to install a small background service on my computer to autor<br>example.com.                                                                                                    | natically secure messages I exchange with                                                            |
| Key or digital ID/certificate (Select this option if you are an advance                                                                                                    | ed user.)                                                                                            |
| I have an OpenPGP Key or digital ID/certificate (X.509, S/MIME) that                                                                                                    | I want to use to secure messages I exchange with site.                                               |
| PDF Email Protection                                                                                                    |                                                                                                    |
| I want to use the passphrase I just entered to receive messages from                                                                                                    | this site as passphrase protected PDF documents.                                                     |
| Change My Passphrase                                                                                                    | Choose Option                                                                                        |
|                                                                                                    | Conversion Conversion Conversion All Dickets Research                                                |
|                                                                                                    | Copyright is 2014 Symantec Corporation. All Rights Reserved.                                         |
|                                                                                                    | 😑 Settings 🛛 🙀 H                                                                                     |
|                                                                                                    |                                                                                                    |
| NORTHERN                                                                                                    |                                                                                                    |
| TRUST                                                                                                    | Syman                                                                                                |
| Y IRUSI                                                                                                    |                                                                                                    |
|                                                                                                    |                                                                                                    |
| hange Passphrase                                                                                                    |                                                                                                    |

 Change Passphrase

 Inserver requires your passphrase to meet the following requirements:

 . 10. must be at least 10 characters long.

 . 10. must be at least 10 characters long.

 . 10. must be at least 10 characters long.

 . Tor example, "kittycat" is not a valid passphrase, but "k1ttYc@t" is a valid passphrase.

 . Tor example, "kittycat" is not a valid passphrase, but "k1ttYc@t" is a valid passphrase.

 . Ede are some recommendations for protecting your passphrase.

 . Don't use obvious passphrase stat can be easily guessed.

 . 0. Tor use famous quotations.

 . Don't use famous quotations.

 . Current Passphrase:

 . New Passphrase:

 . Confirm New Passphrase:

 . Confirm New Passphrase:

 . Continue

🙆 Logout

Upon clicking on the Continue button, you will be prompted to the Settings screen with a confirmation of the change.

| NOTE: Here         | you have   | the option | to chang | <u>e the t</u> | type of | <sup>-</sup> delivery | if needed, | otherwise | choose | the |
|--------------------|------------|------------|----------|----------------|---------|-----------------------|------------|-----------|--------|-----|
| <u>same option</u> | l <u>.</u> |            |          |                |         |                       |            |           |        |     |

|           | 0 Pa<br>You                                                         | ssphrase Change         | d<br>Iged.                                                                                                    |                   |                  |
|-----------|---------------------------------------------------------------------|-------------------------|----------------------------------------------------------------------------------------------------|-------------------|------------------|
| ecure     | Messaging Settings                                                  |                         |                                                                                                    |                   |                  |
| You are   | currently registered as a PDF Email Protection u                    | ser.                    |                                                                                                    |                   |                  |
| Please se | lect how you would like to receive future messag                    | es from this site.      |                                                                                                    |                   |                  |
| 0 5       | mantec Web Email Protection (Recommende                             | d)                      |                                                                                                    |                   |                  |
|           | I want to use the passphrase I just entered to                      | exchange messages sec   | urely on this Web si                                                                                                    | te.               |                  |
|           | Save a copy of all outgoing messages in m                           | y "Sent" messages folde | er.                                                                                                    |                   |                  |
| - 5       | mantec Encryption Satellite                                         |                         |                                                                                                    |                   |                  |
|           | I want to install a small background service on example.com.        | my computer to automa   | itically secure mess                                                                                                    | ages I exchange   | with             |
| 01        | ey or digital ID/certificate (Select this option                    | if you are an advanced  | user.)                                                                                                    |                   |                  |
|           | I have an OpenPGP Key or digital ID/certificate                     | (X.509, S/MIME) that I  | want to use to secu                                                                                                    | ure messages I ex | change with site |
| P         | DF Email Protection                                                 |                         |                                                                                                    |                   |                  |
|           | I want to use the passphrase I just entered to                      | receive messages from t | this site as passphra                                                                                                    | ase protected PDF | documents.       |
|           | a compare de la construcción de la seconda de la construcción de la |                         | and the set is a set of the set of the set o |                   |                  |

You will also receive a confirmation email to your own email address on the resetting of the passphrase.

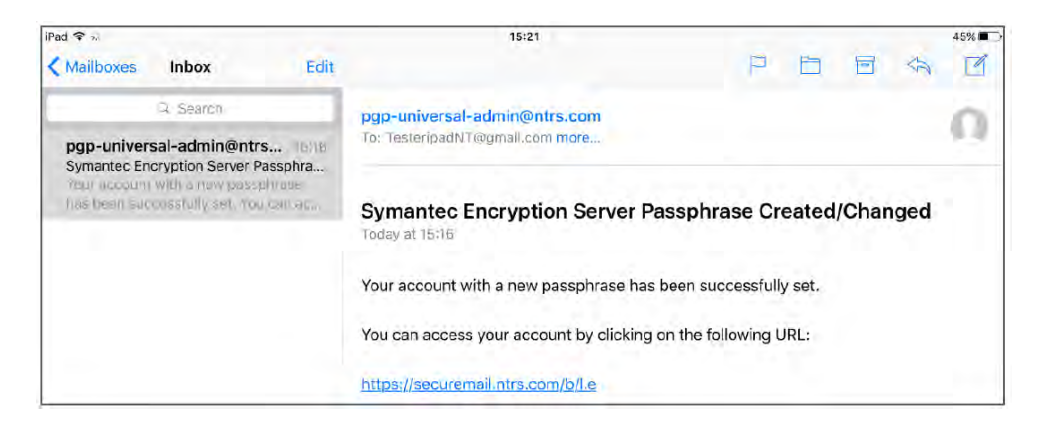

NOTE: if you are using PDF Email Protection and you reset your Passphrase, bear in mind that any files you have previously received are locked to your previous password and therefore inaccessible. Should this be the case, please contact us for further assistance on reissuing any particular communication.

Upon resetting, you should contact Northern Trust and request a reissue of the latest communication.

# **Frequently Asked Questions**

#### **Passphrase Reset**

The passphrase cannot be changed before the minimum passphrase life which is 24 hours. So you can change the passphrase once every 24 hours. If you try to change it immediately after changing the passphrase it will show the below screen.

| TR                                                                              | UST                                                                                                    |                                                                                    | - ajmanee.                 |
|---------------------------------------------------------------------------------|----------------------------------------------------------------------------------------------------|------------------------------------------------------------------------------------|----------------------------|
|                                                                                 | A Passphrase Reset                                                                                                    |                                                                                    |                            |
|                                                                                 | The passphrase cannot be changed before th<br>passphrase can be changed after 0 day(s), 2<br>your administrator to reset the passphrase in | e minimum passphrase age. The<br>3 hour(s), and 47 minute(s). Conta<br>nmediately. | t                          |
|                                                                                 |                                                                                                    |                                                                                    |                            |
| eset Passphi                                                                    | ase<br>all address to receive a link where you can safely res                                                                              | et your passphrase. Your current pa                                                | ssphrase will remain activ |
| eset Passphi<br>Please enter your en<br>until you enter a new                   | ase<br>all address to receive a link where you can safely rest<br>one.                                                                     | et your passphrase. Your current pa                                                | ssphrase will remain activ |
| eset Passphi<br>Please enter your en<br>until you enter a nev<br>Email Address: | ase<br>all address to receive a link where you can safely reso<br>one.                                                                     | et your passphrase. Your current pa                                                | ssphrase will remain activ |

#### **Retention Policy**

When using Symantec Web Email Protection, please note that e-mails will be automatically deleted after 90 days from the day of receipt.

We will recommend downloading any documentation received as an attachment to avoid losing these over time.

#### **Mailbox Size Limit**

Symantec Web Email Protection has a total capacity of 50mb. When this limit is reached, new emails will not enter the inbox. Therefore, we will advise:

- Deleting old communications to prevent these from using valuable space, and
- Downloading all attachments received to your drive.

You can monitor the available space in your account by checking on the right hand side bar which shows the percentage of the account's capacity that is full.

| Message 1-1 o | f 1 First   Previous   N | ext   Li |
|---------------|--------------------------|----------|
|               | Received V               | Size     |
|               | 02/03/2017 11:17 AM      | 1 MB     |

#### **Accessibility issues**

In spite of using the latest version of Internet Explorer (IE 11) you may encounter an error message starting that PGP Universal Messenger does not support your browser.

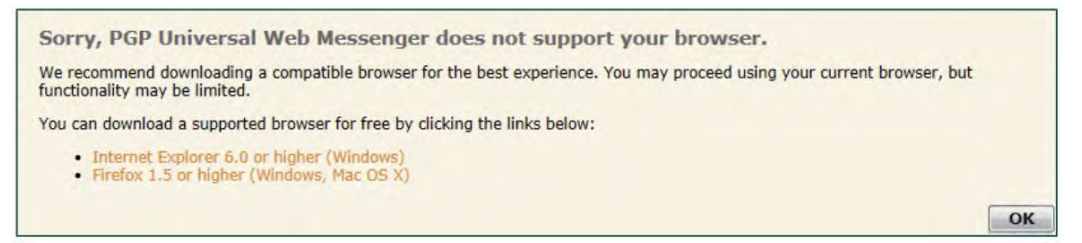

This can be fixed by changing some settings in regards to Compatibility View (Tools -> Compatibility View Settings or Tools icon -> Compatibility View Settings).

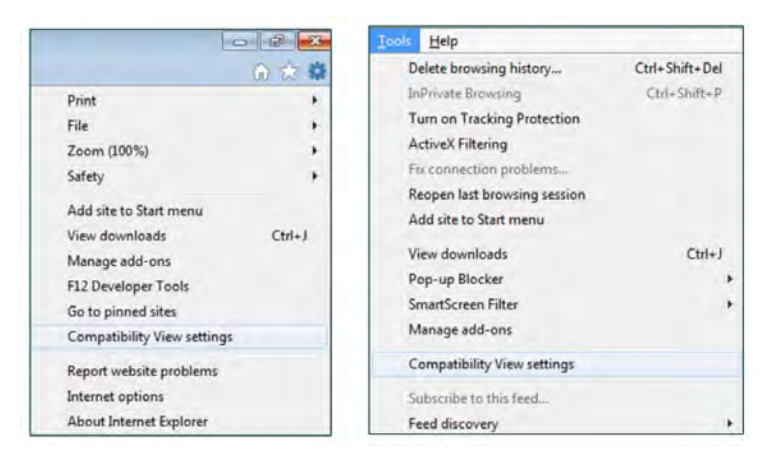

In the new window please input ntrs.com in the Add website field, click Add and then click Close. The page should automatically reload in the correct way.

| ompatibility View Settings                 |                          |
|--------------------------------------------|--------------------------|
| Change Compatibility View Setting          | 25                       |
| Add this website:                          | -                        |
| ntrs.com                                   | Add                      |
| Websites you've added to Compatibility Vie | ew:                      |
|                                            | Remove                   |
|                                            |                          |
|                                            |                          |
|                                            |                          |
|                                            |                          |
|                                            |                          |
| Display intranet sites in Compatibility Vi | ew                       |
| Vuse Microsoft compatibility lists         |                          |
| Learn more by reading the Internet Ex      | plorer privacy statement |
|                                            |                          |
|                                            |                          |

--0--

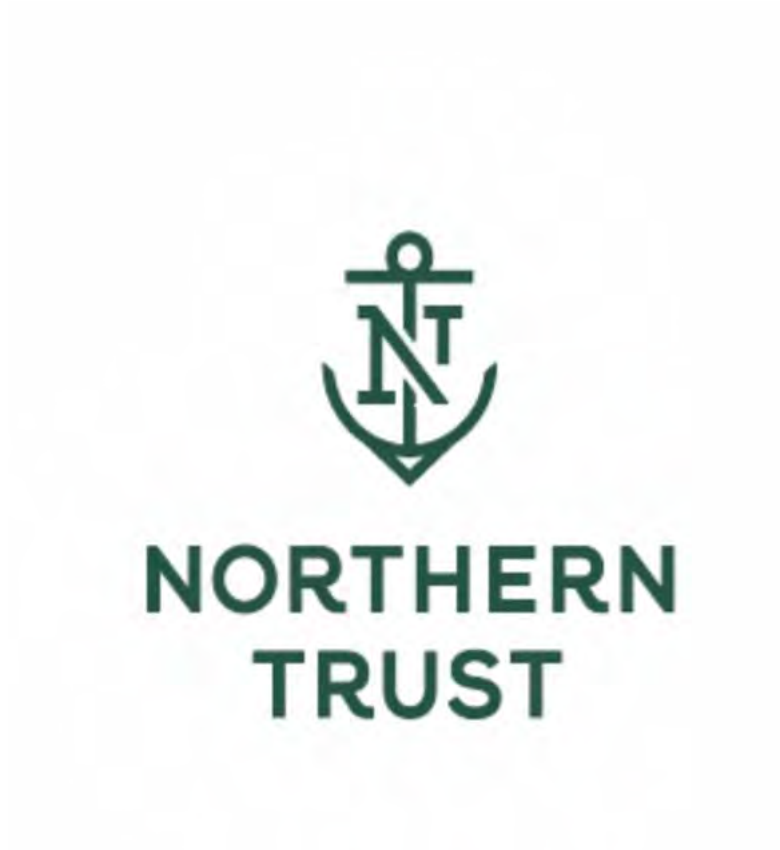